## Инструкция по подключению обучающихся к онлайн-урокам на платформе Cisco.webex.com

## Уважаемые студенты!

Удаленное обучение (онлайн-класс) является способом удаленной коммуникации между преподавателем и студентами посредством аудио/видео конференции, демонстрацией экрана и в т.ч. мультимедиа контента, аннотаций и опросов: Webex Meetings. Онлайн урок происходит в виртуальном классе с помощью личного кабинета преподавателя.

Для обеспечения участия в онлайн-уроке в виртуальном классе Вам необходимо выполнить следующие действия:

1. Установите приложение Cisco Webex Meetings на компьютер/планшет/телефон без необходимости создания учетной записи в Webex.

2. На Вашу электронную почту придет ссылка для подключения к онлайнуроку (ссылка на личный кабинет преподавателя). Нажмите на ссылку и запустите установленное приложение Webex.

3. Укажите свое имя и фамилию, нажмите на зеленую кнопку «Присоединится к совещанию» для входа в онлайн-урок.

4. Во время онлайн-урока Вы имеете возможность:

– использовать опцию «поднять руку», чтобы не перебивать преподавателя при необходимости задать вопрос;

– предоставлять свой экран (приложение) для просмотра преподавателем результата выполнения задания;

– делать аннотации на рабочем столе преподавателя или предоставлять возможность аннотирования преподавателю.

## Внимание!

Преподаватель ведет запись занятия. Следите за своим внешним видом, будьте опрятны, прилично одеты. При не достойном поведении студент может быть отключен без возможности вернуться.